# 微信企业号关注及疫情防控通常见问题解决方法

# 一、微信企业号关注问题:

### (一) 提示手机号码不在通讯录里!

#### 处理步骤:

1、确认微信绑定的手机号码是正在使用的手机号!

打开"微信-我-设置-账号与安全-手机号"查看。

- 2、取消关注"西安理工大学"微信企业号。
- 3、扫描学校的认证二维码,输入服务门户的工号和密码,填入微信绑定的手机号码,然后按提示关注"西安理工大学"微信企业号!

2、手机认证并关注"西安理工大学微信企业号"

【第一步】微信扫描二维码,认证个人身份信息;

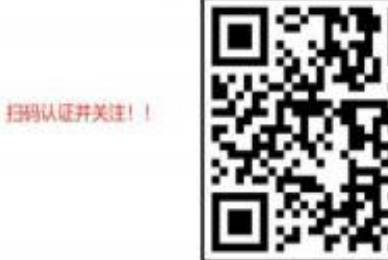

### (二) 身份切换方法:

部分老师或学生因为校内身份信息发生变化(如工号由 20 变 10,或学生留 校后分配新工号)后,需要使用新工号关注微信企业号。处理方法如下:

- 1、 取消关注 "西安理工大学"微信企业号。
- 2、 扫描认证二维码,填入新的工号、密码和手机号。
- 3、如果提示手机号已存在于通讯录,请电话联系 029-82312079 解决,然后 转至第5步。
- 4、 如果可以正常认证和关注"西安理工大学"微信企业号,则进行身份切换。
- 5、身份切换的方法是: (可以稍等或多试几次)

打开微信-通讯录-西安理工大学-西理助手-身份认证(底部菜单栏)-个 人中心-切换账号(左上角)

6、 完成身份切换,正常使用。

# 二、疫情防控通定位及其他几个常见问题:

#### (一) 无法获取位置信息:

关于不能获取定位信息问题的解决办法:

- 1、检查手机定位服务是否打开:设置-定位服务-开启访问我的位置信息;
- 2、检查微信设置了获取位置信息的权限:设置-应用-应用管理-微信-权限-位置信息-始终允许或者仅使用期间允许;
- 3、检查网络链接是否正常(是否能正常使用其他应用),建议将网络切换为 移动网络模式;
- 4、在窗口位置或者比较开阔(GPS 信号比较好)的地方进行填报;
- 5、测试权限设置和网络链接是否正常的方法: 尝试关闭手机 GPS 定位,1 分 钟后打开,在微信中发送位置,正常后,再尝试填报;
- 6、上述设置后仍无法填报的:
  - A、用手机或者电脑浏览器访问
  - B、换一个手机(家人手机)进行填报;

C、让分级管理员通过【代填】进行填报(代填报时不需要获取地理位置 信息,通过下拉框选择省市即可);

7、以上方法试过均未成功的,可以再尝试:关闭 GPS,连疫情通,显示连接 失败,再开启 GPS,连接疫情通。必要的时候反复两次。

#### Ps: GPS 题外话,还有以下几种情况:

- 有些手机的 GPS 设置项里,第一项是定位服务(虽然已经打开了),但 是底下还有个并列项,使用数据业务辅助定位,如果选了第一项仅使用 GPS来定位,在室内是获取不到的定位的,需要同时打开这两项;
- 有些手机的 GPS 设置项里,底下会有获取更精准定位的选项,虽然不勾 选不会直接影响是否能定位,但同时勾选会增强 GPS 功能。
- 也可以试试在浏览器中打开疫情通填报,看能不能定位。

这是全部解决定位问题的方法,如果尝试均不成功,可通过分级管理员代填

【注】定位问题受制于网络、手机等因素,建议多切换尝试,实在不行可以 换个手机或者分级管理员代填。 (二) 找不到疫情防控通怎么办?

步骤 1: 是否认证并关注了微信企业号"西安理工大学"。方法是打开个人微信, 先点"通讯录",是否可以看到如下图 1 所示的界面。如果可以看到,按 步骤 2 操作;如果看不到,请扫码(图 2)进行认证并关注微信企业号, 认证帐号及密码与学校服务门户帐号密码一致。

| AD14       |        |
|------------|--------|
| 通讯录        | Q 🕀    |
| 10 新的朋友    | ,      |
| Q聊天的朋友     |        |
| 2. ####    | D E    |
| 🛷 标签       | а<br>н |
| 1 公众号      |        |
| 提制会会及会议课程人 | L<br>M |
| 西安理工大学     | 0 10   |

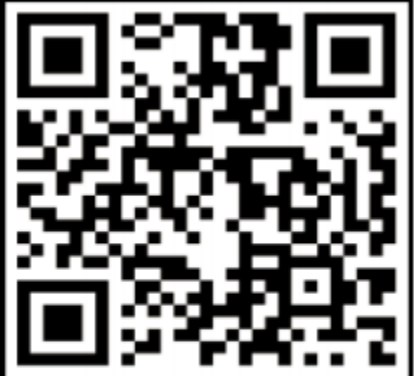

图 1 (已关注微信企业号)

图 2 (微信企业号认证码)

步骤 2: 打开个人微信,先点 "通讯录",然后点微信企业号"西安理工大学

",进入后点 "企业应用",即可看到"A-疫情防控通"。;如果点击微 信企业号,找不到"企业应用"项,则请取消关注,重新按步骤1操 作。

| (3451 % 4 3 4 2 ■ ●<br>(3852 % 4 3 4 2 ■ ●<br>く 西安理工大学 | 雪谢(3 \$ 100)上午9:41<br>十 |
|--------------------------------------------------------|-------------------------|
|                                                        |                         |
| 🚠 企业通讯录                                                |                         |
| 企业应用                                                   |                         |
| 土政                                                     |                         |

【注】按以上步骤仍然找不到 "A-疫情防控通"项,则请疫情管理员将问题 反馈至疫情防控通管理群里,我们将协助解决!

## (三) 如果误填数据怎么办?

由于系统定位是不能手工填写的,定位是自动获取,而且很精确。所以偶尔 填写出错不会有太大的影响。但一定不能连续两天出错!如果确属误填,由分 级管理员确认并做好记录!

(四) 如何获取个人疫情填报数据?

若需要学校提供个人疫情填报数据,可向分级管理员提出申请。